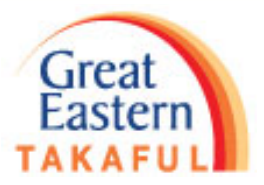

# i-Get In Touch Online Service Request Direct Credit Facility User Guide

## <u>Step 1</u>

 Login to i-Get In Touch with Great ID <u>https://igetintouch.greateasterntakaful.com/econnect-new/#/login</u>

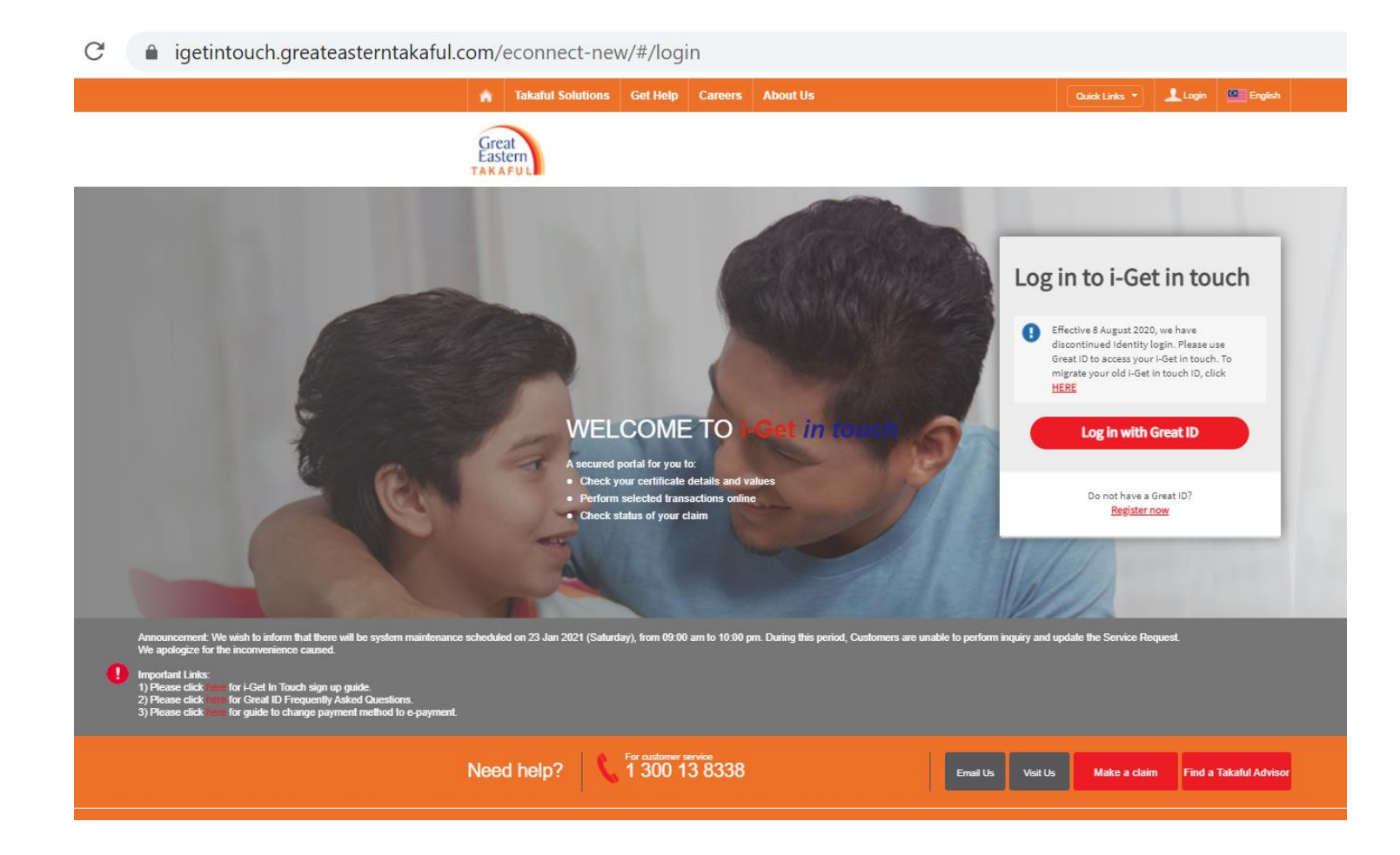

Great Eastern

ΓΔΚΔΕ

## <u>Step 2</u>

• Key in your Great ID and password. Click SUBMIT.

| Great ID                                | LOG IN                                      |          |
|-----------------------------------------|---------------------------------------------|----------|
|                                         | Log in with your Great ID                   |          |
|                                         | Great ID<br>iefsjumati@gmail.com            |          |
|                                         | Don't have a Great ID? <u>Get one now</u> . |          |
|                                         | PASSWORD                                    |          |
|                                         | ••••••••••                                  | <u>o</u> |
|                                         | <u></u>                                     |          |
|                                         |                                             |          |
| Great ID. The one singular              |                                             |          |
| freedom to access all the               |                                             |          |
| applications and services               |                                             |          |
| for Great Eastern and Great             |                                             |          |
| Eastern Takaful.                        |                                             | SUBMIT   |
| Great<br>Eastern<br>Annuel director way |                                             |          |

Having trouble? Contact us.

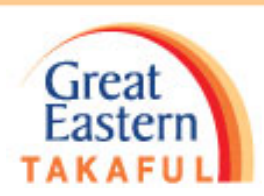

## <u>Step 3</u>

• Key in One Time Password (OTP) then click Next.

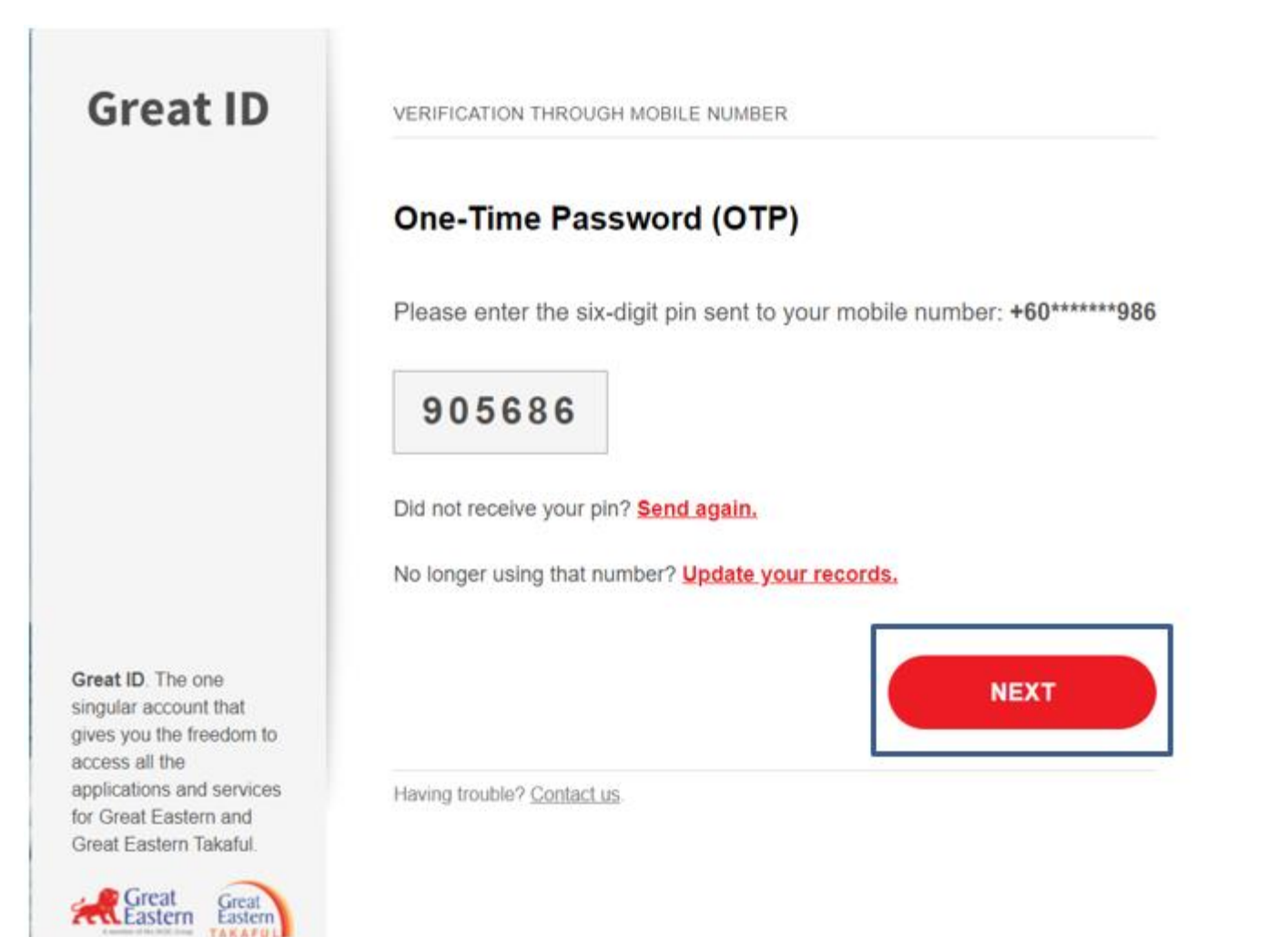

#### <u>Step 4</u>

- Click I Agree.
  - igetintouch.greateasterntakaful.com/econnect-new/#/terms-and-conditions

#### Great Eastern Takaful i-Get in touch Account Agreement

#### Terms and Conditions

The following terms and conditions ("Terms and Conditions") will govern the use of this veloate, including the web account ("LGet in touch") granted by Great Eastern Takaful Berhad ("GETB") to you. Please read the Terms and Conditions carefully before accessing and using this website.

#### 1. ACCESS AND USE

- 1.1 By viewing, accessing and using this website, you agree to be bound by the Terms and Conditions, GETB's Client Charler & Customer Service Charler. Privacy Policy and Personal Data Protection Notice (available at https://www.greateestembal.abul.com)
- 1.2. If you do not agree to the Terms and Conditions, please discontinue from accessing and using this website immediately.
- 1.3 GETB is entitled, from time to time, to vary, add or otherwise amend information, material, function or content provided in this website, the Terms and Conditions or any part thereof willt or without notice. Where the variation or amendment in GETB's sub-optimized and the substantial nature and materially affects your access to this website, a seven (7) days prior written notice will be provided, unless GETB is unable to do to doe to circumstances beyond GETB's reasonable control. Please will this website periodically to determine any variation or amendment. The providing Terms and Conditions updated on this website will apply and superside all previous versions. Continued use of i-Get in touch tolowing any changes control. Brown of GETB is naised by do not accept the Terms and Conditions (including any changes) please discontinue your access and use of Get in touch.

#### 2. YOUR CONDUCT

- 2.1 Your access to this website shall at all times be in compliance with any guidelines, directions from GETB or any law, regulations or legislation as may be applicable and you agree that you shall not abuse or misuse this website or the services herein, in any way
- 2.2 Without prejudice to the generality of the toregoing, you shall not nor assist any other person to hack into or obtain unauthorised access to this vestistle or any services herein or interfere with the access and use of the same by others. You agree that you shall not carry out nor assist any other person to trainent communication, information or materials which adversely affects GETB's rights or the rights of others, which is morally offensive, adversely affects GETB's rights or the rights of others, which is morally offensive, adversely affects GETB's internet takaful system or the security of GETB's internet takaful system or which is otherwise against the law.
- 2.3 In the event you breach any of the provision to the Terms and Conditions, GETB reserves the rights to restrict, suspend or terminate your i-Get in touch.

#### 3. PASSWORD CONFIDENTIALITY

- 3.1 You may apply to subscribe to i-Get in booth through this website (or any other application channels made available by GETB from time to time) in which you are required to go through a registration process by entering certain information as may be required by GETB still forward to you your default password for first-time log in.
- 3.2 Upon receiving the default parameter from GETB, you will be required to follow the on-screen guided steps, including acknowledging that you have read and accepted this Clause 3, in order to complete the registration process.
- 3.3 Upon successful registration your access to this website will be activated when you key in the correct member ID and one-time password which will be sent to you.
- 3.4 You must not reveal the one-time paramotit ("Security Code") definered by Short Message Service (SMS") to your mobile phone or otherwise generated by or delivered by any other means as GETB may designable from any time is any other party and shall take all eleves as may be necessary to prevent the disclosure of your Socurity Code to any other party. You shall immediately notify GETB if (a) you have any reason to believe that the confidentiality of your Socurity Code has been compromised or has been used in as unauthorised manner and/or (b) there has been any loss, theft, implacement or change of your mobile phone number used to generate the Security Code.
- 3.5 For security purposes, GETB may, all its absolute discretion, require you to key in an OTP to perform selected transactions or to use certain services available under this website, roly if such Member ID, password and OTP is and remains valid. GETB may at any time in its sole and absolute discretion invalidate the Member ID. Password and OTP without assigning any reason and without prior notice and shall not be liable or responsible for any loss or damage suffered by or caused to the Customer or antising out of or connected or by reason of such invalidation.
- 3.6 You may change your password from time to time, following which, your access to i-Get in louch will be by the new password

| I Disagree | IAgree |
|------------|--------|
|            |        |

## <u>Step 5</u>

• Select Bank Account Registration from My Service Request tab.

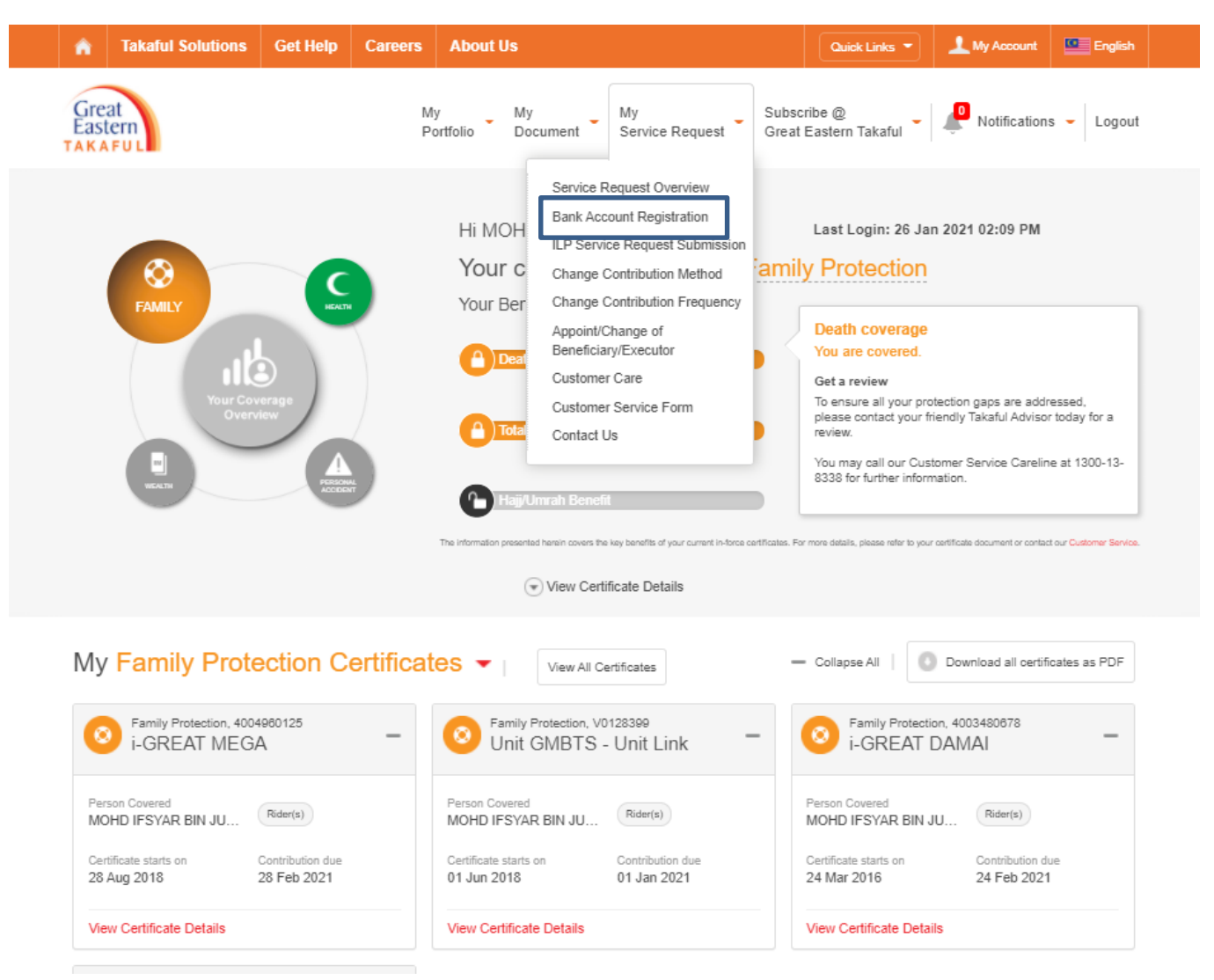

#### <u>Step 6</u>

 Select Certificate Number that you wish to register Bank Account Number. After that click Continue, Step 2 Bank Account Registration

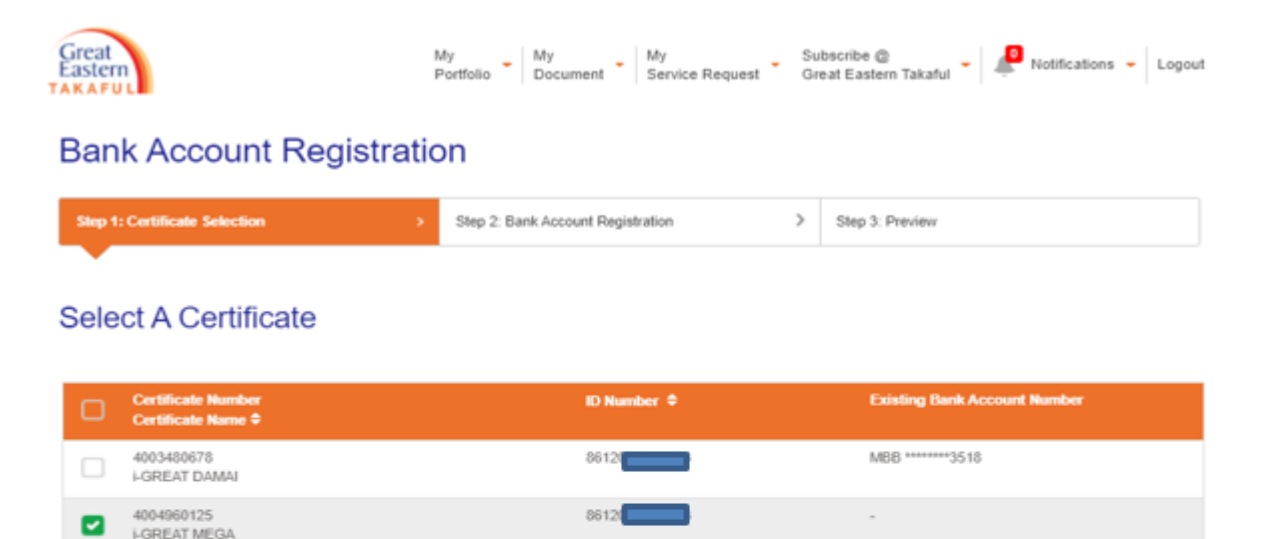

| Unit GMBTS - Unit Link             | 86120 | - |
|------------------------------------|-------|---|
| V0128399<br>Unit GMBTS - Unit Link | 8612  | - |
|                                    |       |   |

For your convenience, the Takaful Operator will credit the amount payable (if any) into your bank account for transactions related to your certificate.

#### Notice:

Any new application or updating of information submitted in this account will be limited to the matters related you, as the account owner of i-Great in Touch only. An account owner can be the certificate owner, person covered or both. Where the person covered is NOT the certificate owner ("Third Party") and payment of the takaful benefit is to be made to a Third Party, you are required to complete the Direct Credit Facility Form at https://www.greateasterntakaful.com and email to us at i-greatcare@greateastentakaful.com or alternatively, you may contact your servicing agent for assistance.

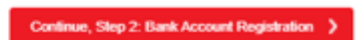

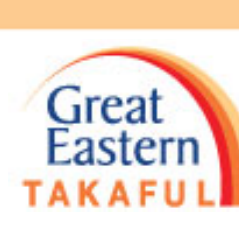

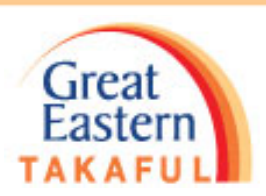

#### <u>Step 7</u>

• Select *Bank Name* from the drop down list

| ń     | Takaful Solution                                                                                                    | s Get Help                                                    | Careers                                  | About Us               |                                                                                                    |                                              | Quick Links 💌                                                              | 上 My Account                                                | English                     |    |
|-------|----------------------------------------------------------------------------------------------------|---------------------------------------------------------------|------------------------------------------|------------------------|----------------------------------------------------------------------------------------------------|----------------------------------------------|----------------------------------------------------------------------------|-------------------------------------------------------------|-----------------------------|----|
| Great | at<br>ern<br>FUL                                                                                                    |                                                               | M)<br>Po                                 | rtfolio My Document    | My<br>Service Request                                                                                                    | Subsc<br>Great                               | ribe @<br>Eastern Takaful                                                  | Notification                                                | s 🗕 Logou                   | t  |
| Ba    | ink Accou                                                                                                    | ınt Regi                                                      | stratio                                  | n                      |                                                                                                    |                                              |                                                                            |                                                             |                             |    |
| Ste   | p 1: Certificate Selec                                                                                                    | tion                                                          | >                                        | Step 2: Bank Account R | egistration                                                                                                    | > s                                          | tep 3: Preview                                                             |                                                             |                             |    |
| Ac    | count Deta                                                                                                    | ails                                                          |                                          | •                      |                                                                                                    |                                              |                                                                            |                                                             |                             |    |
|       | Bank Name •                                                                                                    | Please select                                                 |                                          |                        | Bank Account<br>Holder Full Name                                                                                                    | MOH                                          |                                                                            |                                                             |                             |    |
|       | Account Number *                                                                                                    | Please select<br>AFFIN BANK BH<br>AFFIN ISLAMIC I             | D<br>BANK BERHA                          | D                      | Email Address 🕜                                                                                                    | IEFS                                         |                                                                            |                                                             |                             |    |
| 1     | Important Notes<br>1. Joint-name bar<br>2. The registered<br>3. Please check a<br>4. All certificate re<br>5. For removal of<br>e-mail at i-grea | AGRO BANK<br>AL-RAJHI BANK<br>ALLIANCE BANK<br>ALLIANCE ISLAI | ING & INVEST<br>( MALAYSIA B<br>MIC BANK | MENT CORP              | is the <u>primary</u> account hold<br>to certificate owner/payee'<br>I address, click here.<br>to the registered bank acc<br>ion D of 'Request for Cont | ler.<br>s identity<br>ount. Ref<br>ractual C | number as per certific<br>fer to the Terms and C<br>hanges Form' by statis | cate record.<br>onditions for more d<br>ng your request and | letails.<br>submit to us vi | ia |
|       | I ACCEPT TE                                                                                                    | RMS AND COND                                                  | ITIONS.                                  |                        |                                                                                                    |                                              |                                                                            |                                                             |                             |    |
| <     | Back, Step 1: Certific                                                                                                    | ate Selection                                                 |                                          |                        |                                                                                                    |                                              | 1                                                                          | Continue, Step 3:                                           | Preview >                   |    |
|       |                                                                                                    |                                                               |                                          |                        |                                                                                                    |                                              |                                                                            | Ba                                                          | ick to top                  |    |

#### <u>Step 8</u>

- Fill up Account Details, such as Bank Account Holder Full Name, Bank Number & Email Address.
- After you read through the Important Notes, tick I Accept Term and conditions. Click Continue, Step 3 Preview after completed the process.

| ep 1: Certificate Se                                                                                               | lection                                                                                                    | Slep 2: Bank Acc                                                                                                    | ount Reg                                                            | stration                                                                                                    | Step 3: Preview                                                                                                    |
|----------------------------------------------------------------------------------------------------|----------------------------------------------------------------------------------------------------|----------------------------------------------------------------------------------------------------|---------------------------------------------------------------------|----------------------------------------------------------------------------------------------------|----------------------------------------------------------------------------------------------------|
| count De                                                                                                    | tails                                                                                                    |                                                                                                    |                                                                     |                                                                                                    |                                                                                                    |
| Bank Name *                                                                                                    | MBB                                                                                                    |                                                                                                    | •                                                                   | Bank Account<br>Holder Full Name                                                                                                    |                                                                                                    |
| Account Number *                                                                                                   | 16225                                                                                                    |                                                                                                    |                                                                     | Email Address 🔞                                                                                                    | IEFSJUM                                                                                                    |
| Important Notes<br>1. Joint-name to<br>2. The registerr<br>3. Please chect<br>4. All certificate<br>5. For removal | ank account is not allow<br>to bank account holder's<br>and ensure your email<br>related payment(s) from<br>of bank account without | ed unless the certificate owner /<br>identity number must be the sa<br>address is correct. To update yo<br>the company will be credited di<br>any replacement, please comple<br>adu.com. | payee is t<br>me as the<br>ur email a<br>rectly into<br>ste Section | The <u>primary</u> account hold<br>certificate owner/payee's<br>ddress, click here.<br>the registered bank account<br>of Request for Control<br>of Reguest for Control | ier<br>s identity number as per certificate record.<br>ount. Refer to the Terms and Conditions for more details.<br>ractual Changes Form by stating your request and submit to |

## <u>Step 9</u>

- You may review the information that you have key in earlier on.
- If you wish to cancel the transaction, click *Cancel*.
- If there is error on the input, click *Back, Step 2: Bank Account Registration* for amendment.
- If all information input correctly, click *Submit*.

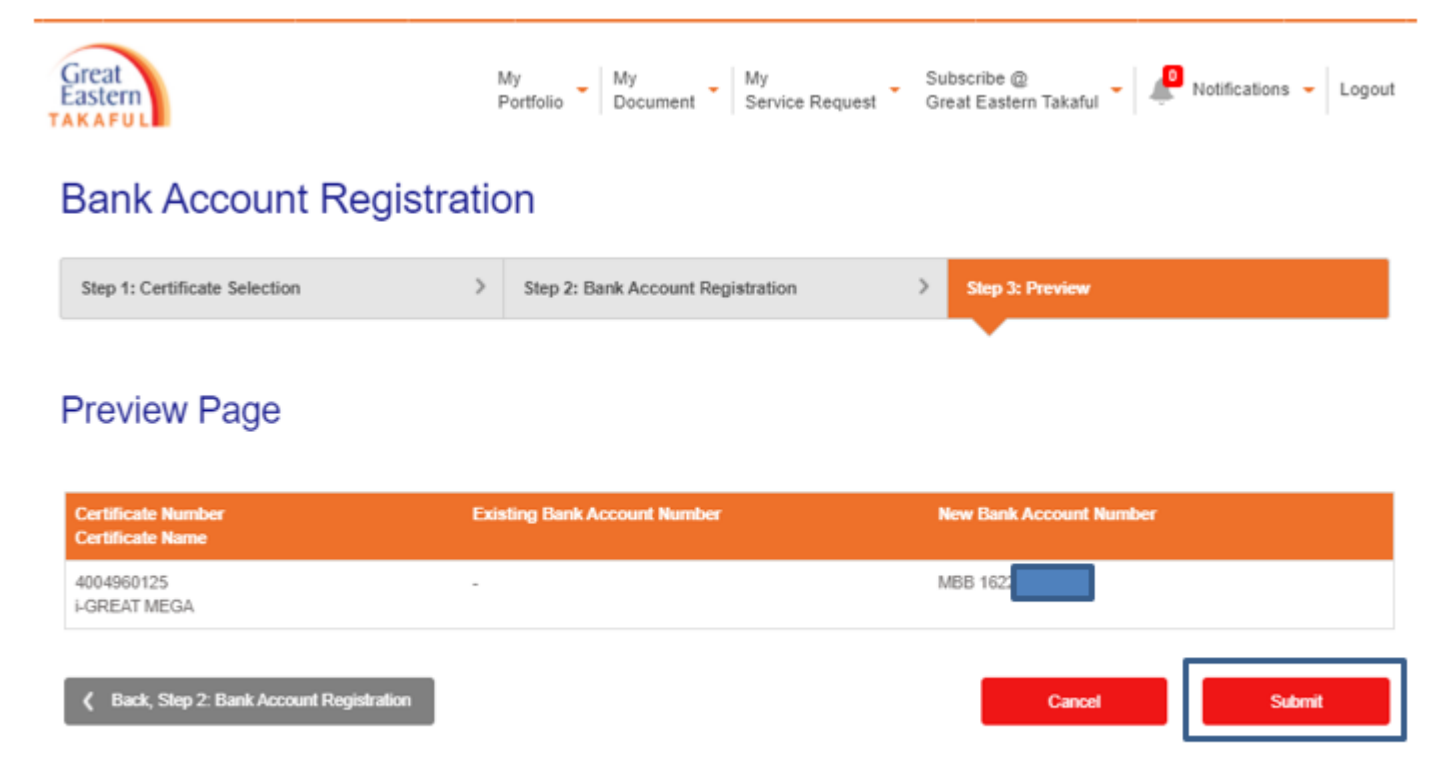

#### <u>Step 10</u>

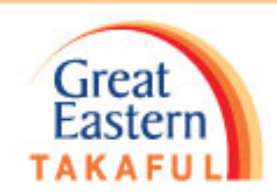

After submission, you will receive One-Time Password (OTP) through your mobile number which you have registered with us. Key in the OTP and click *Next*.

Note:

- *if you did not receive your pin, please click "Send Again" to receive new pin number.*
- If you are no longer using that mobile number, click "Update your records". You may receive OTP send to your new mobile number after you have updated your records.

| Great ID                                                                                 | VERIFICATION THROUGH MOBILE NUMBER                                      |
|------------------------------------------------------------------------------------------|-------------------------------------------------------------------------|
|                                                                                          | One-Time Password (OTP)                                                 |
|                                                                                          | Please enter the six-digit pin sent to your mobile number: +60******986 |
|                                                                                          | 901237                                                                  |
|                                                                                          | Did not receive your pin? <u>Send again.</u>                            |
|                                                                                          | No longer using that number? Update your records.                       |
| Great ID. The one<br>singular account that<br>gives you the freedom to<br>access all the | NEXT                                                                    |

## <u>Step 11</u>

 Your Bank Account Registration request has been successfully submitted and registered. Click *Back to Service Request Overview* for review.

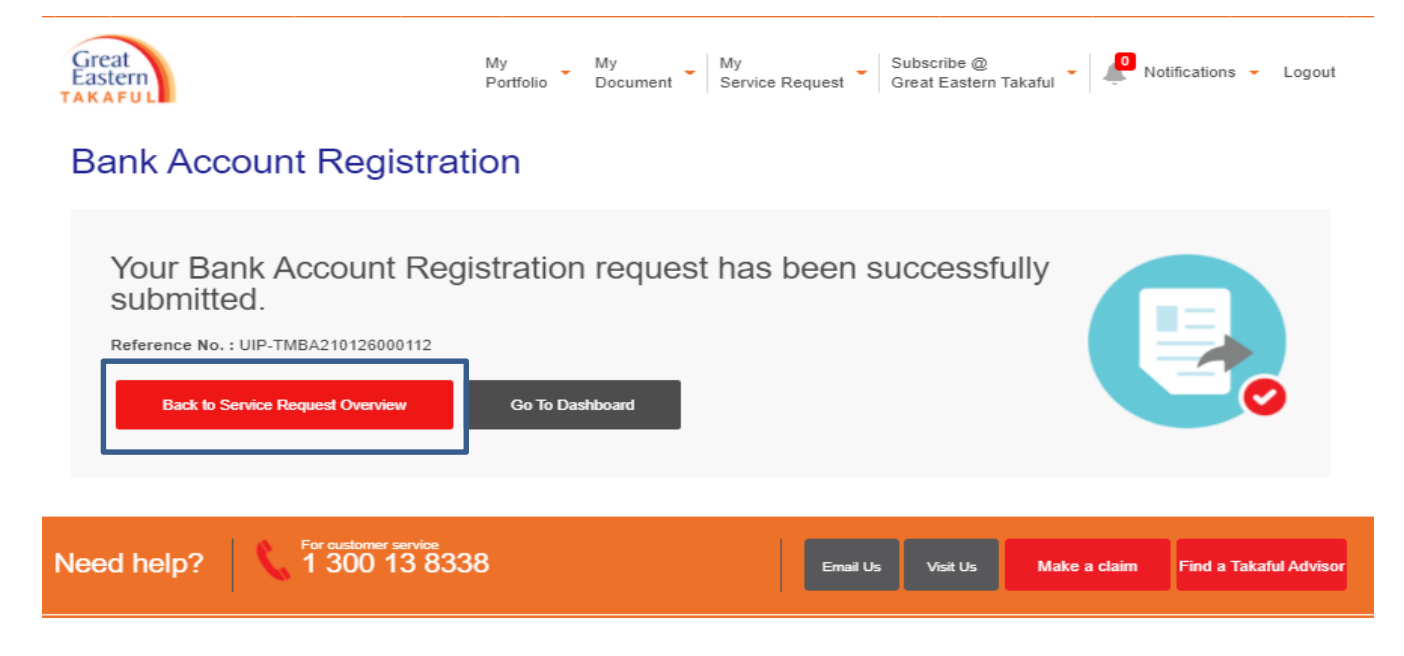

## <u>Step 12</u>

• Go to Action and click the icon in Action and it will download the PDF.

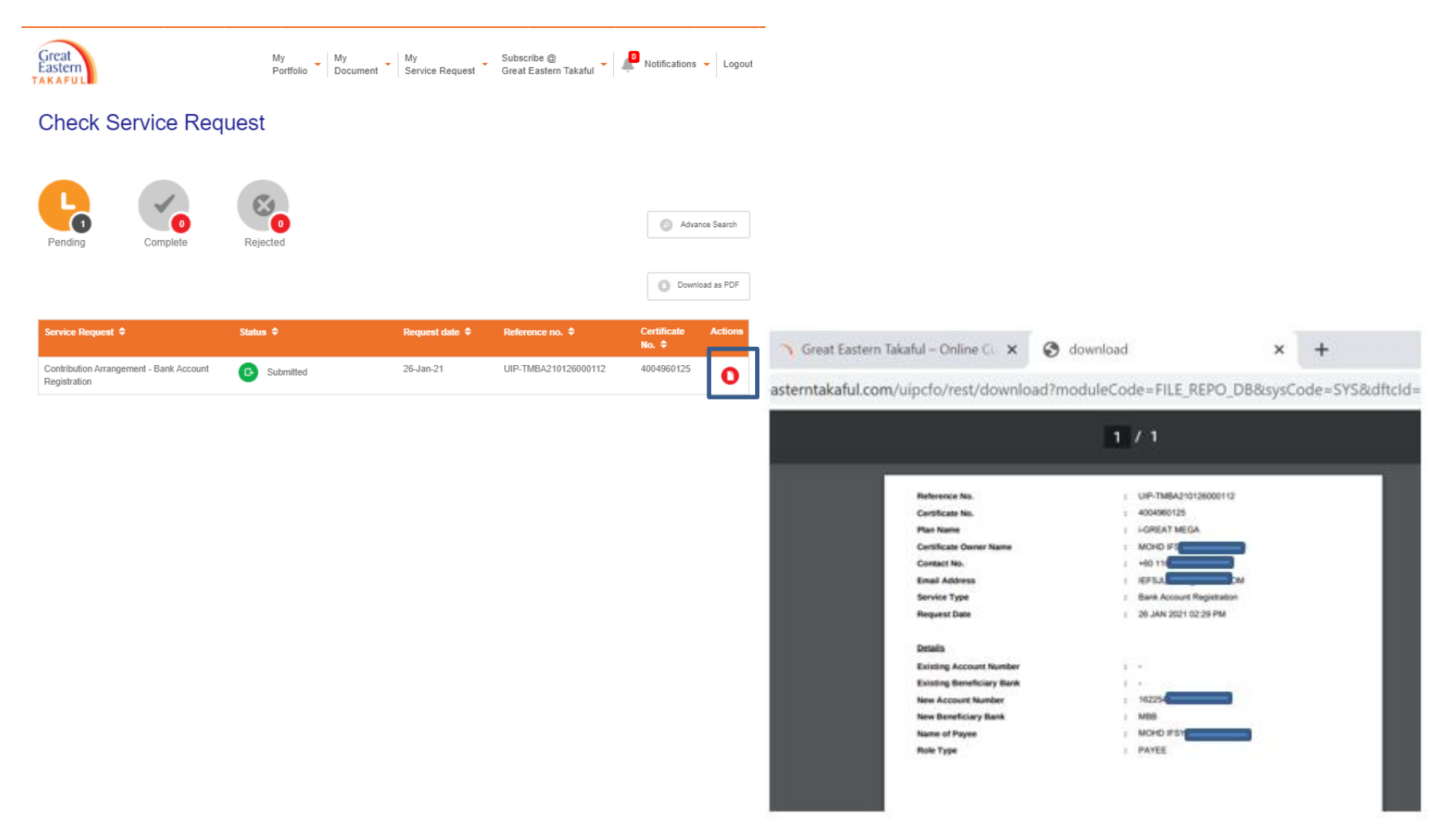

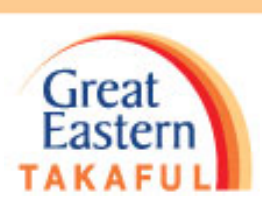

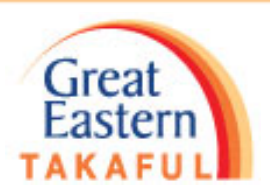

#### To view Bank Account Number in i-Get In Touch

• Under My Portfolio, click View Certificate Details

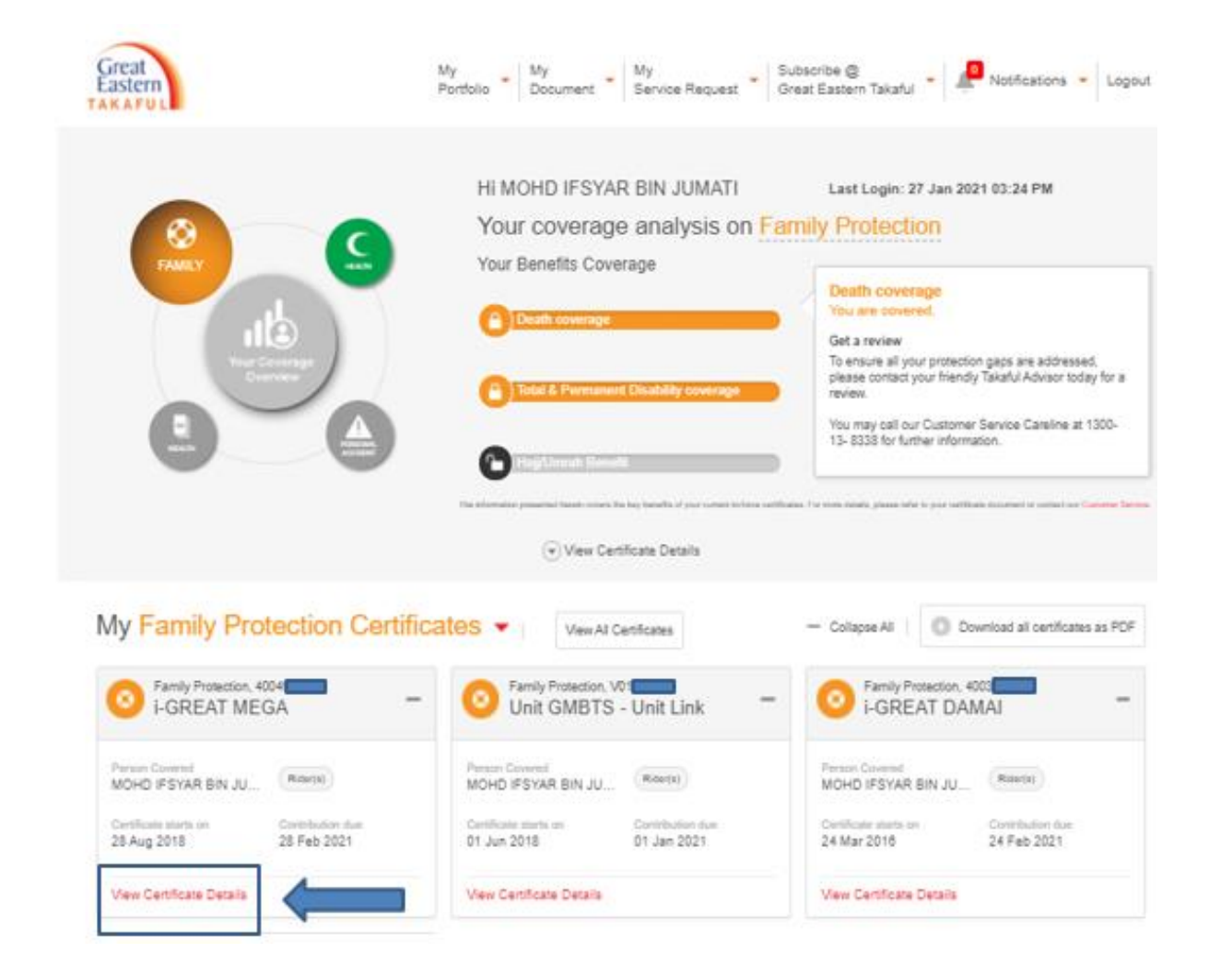

#### To view Bank Account Number in i-Get In Touch

The registered bank account no. is displayed under *Bank Account*

| iviy | Certificate Deta                 | alls                                                   |                   |                                            |                                          |                                                         |                            |           |
|------|----------------------------------|--------------------------------------------------------|-------------------|--------------------------------------------|------------------------------------------|---------------------------------------------------------|----------------------------|-----------|
| 0    | Family Protection (4) -          | Servicing Agent<br>SAMSUL                              |                   |                                            |                                          | Paj                                                     | Now   - Col                | lapse All |
|      | 40<br>i-GREAT MEGA -             | BIN CONTRACTOR                                         | •                 |                                            |                                          |                                                         |                            |           |
|      | Coverage Status<br>INFORCE       | Benefit Information                                    |                   |                                            |                                          |                                                         |                            | _         |
|      | Commencement Date<br>28 Aug 2018 |                                                        |                   |                                            |                                          |                                                         |                            |           |
|      | Coverage End Date<br>27 Aug 2048 | Benefit Name<br>Person Covered                         | Benefit<br>Status | Sum Covered<br>Installment<br>Contribution | Cover Start<br>Date<br>Cover End<br>Date | Balance Annual<br>Limit<br>Balance Life Time<br>Limit 🕐 | Car Registration<br>Number |           |
|      | Potential Lapse Date<br>-        | FGREAT MEGA<br>MOHD IFSYAR BIN<br>JUMATI               | INFORCE           | 131<br>131                                 | 28 Aug<br>2018<br>27 Aug<br>2048         | :                                                       |                            |           |
|      |                                  | I-PROVIDER ON<br>DD RIDER<br>MOHD IFSYAR BIN<br>JUMATI | INFORCE           | - 18 <mark>,</mark>                        | 28 Aug<br>2018<br>27 Aug<br>2038         |                                                         |                            |           |
|      |                                  | Contribution Informati                                 | on                |                                            |                                          |                                                         |                            | -         |
|      |                                  | Contribution Status<br>Contribution Frequen            | cy                | REGULAR                                    | Min Amo                                  | unt to Prevent Lapse                                    |                            |           |
|      |                                  | Next Contribution Du                                   | Date .            | 28 Feb 2021                                | Min Amor<br>Contribut                    | unt to Reinstate<br>tion Method                         | 0.00 MYR<br>BANKS ORDER    |           |

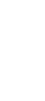

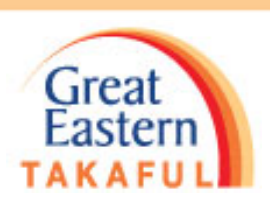

Scroll down

#### To view Bank Account Number in i-Get in Touch

<u>Under "Bank Account Information", click "here" to change/update new bank</u>
<u>account number.</u>

| amily Protection (4) 🔹         | Servicing Agent<br>SAMSUL                             |                   |                                            |                                  | Pa                                           | Now   — Collapse Al        |
|--------------------------------|-------------------------------------------------------|-------------------|--------------------------------------------|----------------------------------|----------------------------------------------|----------------------------|
| GREAT MEGA                     | ARIFFIN<br>BIN<br>MOHAMED<br>YUSOF                    | 0                 |                                            |                                  |                                              |                            |
| overage Status<br>VFORCE       | Ranaft Information                                    |                   |                                            |                                  |                                              | -                          |
| ommencement Date<br>8 Aug 2018 |                                                       |                   |                                            |                                  |                                              |                            |
| overage End Date<br>7 Aug 2048 | Benefit Name<br>Person Covered                        | Benefit<br>Status | Sum Covered<br>Installment<br>Contribution | Cover Start<br>Date<br>Cover End | Balance Annual<br>Limit<br>Balance Life Time | Car Registration<br>Number |
| rential Lapse Date             | i-GREAT MEGA<br>MOHD IFSYAR BIN<br>JUMATI             | INFORCE           | 25<br>13                                   | 28 Aug<br>2018<br>27 Aug<br>2048 | -<br>-                                       | •                          |
|                                | HPROVIDER ON<br>DD RIDER<br>MOHD IFSYAR BIN<br>JUMATI | INFORCE           | 18.                                        | 28 Aug<br>2018<br>27 Aug<br>2038 |                                              | •                          |

| Payee Name             | Bank Name | Bank Account Number |
|------------------------|-----------|---------------------|
| NOHD IFSYAR BIN JUMATI | MBB       | *********3518       |

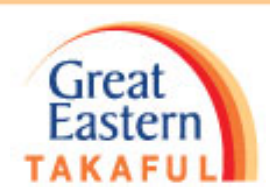

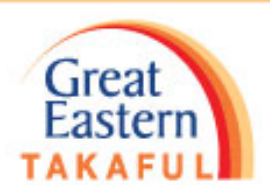

#### To view Bank Account Number in i-Get in Touch

• Repeat step 6 to step 12.

| Great<br>Easter | ņ                                         | My My Document My Service Request   | Subs<br>Grea | icribe @ Votifications Votifications Votific |
|-----------------|-------------------------------------------|-------------------------------------|--------------|----------------------------------------------------------------------------------------------------|
| Ban             | k Account Registi                         | ration                              |              |                                                                                                    |
| Step 1          | : Certificate Selection                   | > Step 2: Bank Account Registration | >            | Step 3. Preview                                                                                                    |
| Sele            | Certificate Number<br>Certificate Name \$ | ID Number 🌣                         |              | Existing Bank Account Number                                                                                                    |
|                 | 4003480678<br>I-GREAT DAMAI               | 8612/                               |              | MBB ******3518                                                                                                    |
|                 | 4004960125<br>I-GREAT MEGA                | 8612                                |              |                                                                                                    |
|                 | T0016142<br>Unit GMBTS - Unit Link        | 8612                                |              |                                                                                                    |

For your convenience, the Takaful Operator will credit the amount payable (if any) into your bank account for transactions related to your certificate.

#### Notice:

V0128399

Unit GMBTS - Unit Link

Any new application or updating of information submitted in this account will be limited to the matters related you, as the account owner of i-Great in Touch only. An account owner can be the certificate owner, person covered or both. Where the person covered is NOT the certificate owner ("Third Party") and payment of the takaful benefit is to be made to a Third Party, you are required to complete the Direct Credit Facility Form at https://www.greateasterntakaful.com and email to us at i-greatcare@greateastentakaful.com or alternatively, you may contact your servicing agent for assistance.

8612

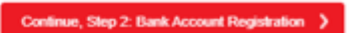

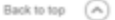

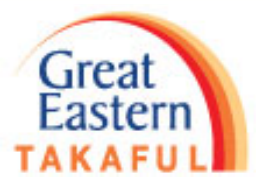

# Thank you